# **TWITTER BRIEF**

I would like you to build up a list of Twitter followers that I can "friend" and advertise to.

Before you start, you will need the following - a <u>twitter</u> account (free), a <u>re-follow.com</u> account (free), <u>google chrome</u> browser & the "<u>Copy All URLs</u>" extension for Google Chrome.

Then...

#### **STEP 1**

Visit re-follow.com and click on home, then your accountname. Now click on "create new campaign":

| Week Month                |         | This Week:     | 0 followers  | This Month: 0 followe |
|---------------------------|---------|----------------|--------------|-----------------------|
| Campaign                  | Filters | Followed Today | Total Follow | ed Follow Ba          |
| Following @pmpmusic       | ~       | 0              | 0            | (                     |
| Following @djay_software  | ~       | 0              | 0            | (                     |
| Following @jvzoo          | ~       | 0              | 0            | (                     |
| Following @jvzoo, affbuzz | ~       | 0              | 0            | (                     |
| Following @jvzoo          | -       | 0              | 0            | (                     |
| Following @allrounda      | ~       | 0              | 0            | (                     |
| + Create New Campaign     |         |                |              | Fa                    |

This will load up a new campaign which basically allows you to apply filters.

| Edit Campaign        | •              |               | Load Saved Filter:    | •                      |
|----------------------|----------------|---------------|-----------------------|------------------------|
| Users following @al  | Irounda        |               |                       | 2                      |
| Include in search re | sult 2         |               | $\rightarrow$         | * Fewer Search Options |
| rapper, singer, labe | el, t in Bio 🔻 | in All 👻      |                       | in All 👻               |
| Exclude from searc   | in All 👻       | in All 👻      |                       | in All 👻               |
| Following Count      | 0 <u>5K</u>    |               | □ Language is English | -                      |
| Followers Count      | 0              | Infinity      | Tweeted within last 1 |                        |
| Total Tweets         | 0              | Infinity      | □ No Tweets in 1 - d  | ays                    |
|                      |                |               | 4 □ Following me?     | NO                     |
| Tweets per Day       | 0              | Infinity      | Previously followed?  | No                     |
| Influence Ratio      | 0              | Infinity      | ☑ Have picture?       | Yes                    |
|                      |                | Save Settings |                       |                        |

1 This is the user account, eg "pepsi". You should only enter 1 account at a time.

2 You should click on "show more options" on the right, then a new area will appeaar. Type in keywords and choose "in Bio" in the dropdown.

3 set following count as 0 to 5k

- 4 uncheck the "following me" checkbox
- 5 ensure "have picture" is checked
- 6 click "create campaign" or "save settings"

You may also want to click to create new filter and save the filter, so you can easily edit it again in the future:

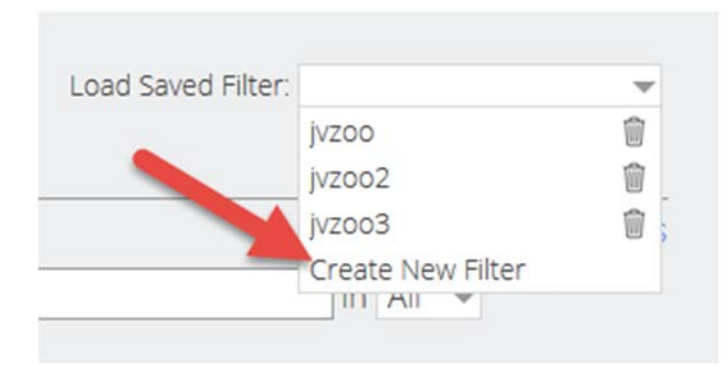

### STEP 2

This will now load all users who match that criteria. By default it only shows 25 users (10 per page).

We need to do the following exactly to save these users:

| Use     | rs following @allrounda                                                |              | Process   | ed: <b>3,998</b> | Matched: 25 | Followed: 0  | Ignored: 130 | ¢            |
|---------|------------------------------------------------------------------------|--------------|-----------|------------------|-------------|--------------|--------------|--------------|
| Keyboar | d shortcuts: follow(f), (gnore(l)                                      |              | Followers | Following        | Influence   | Last Tweet 🔻 | << Prev      | Next         |
| 2       | Open link in new window                                                |              | 1,218     | 688              | 1.8         | 2M           | Follow       | $\bigotimes$ |
|         | Open link in incognito window<br>Save link as<br>Copy link address     | 500 @ewcti " | 306       | 292              | 1.0         | ЗM           |              |              |
|         | Save image as<br>Copy image URL<br>Copy image<br>Open image in new tab | M, GifTEd,   | 120       | 310              | 0.4         | ЗM           |              |              |

1 Processed: how many people have been searched by the "refollow" software. This number will increase until the "matched" number hits 25. At that point the tool will stop searching.

2 For each result right click on the twitter user to open the twitter page (eg https://twitter.com/FaisalShah\_) in a new tab.

3 Now click the "x" button to remove this user.

NOTE: Please add and instantly remove that same user. Do not open multiple tabs of users, then go back and try to remove those users. Add a user, then instantly remove the same user.

### **STEP 3**

Now simply repeat this process until you have maybe 10-20 tabs open. Remember to right click and open each user in a new tab (1), then instantly close that tab to remove the user (2):

|   | Refolik × 💓 In And | × Y ltz<br>low.com/h | ues x V y In Anc x V y Majd ( x V y Jerry S x V y<br>nome                                                                             | Jacyn 🗙 🌱 Cł | aoti x PSYCH          | x y J. Alex x | y Adrie: × * 1 | RAYch × RE R | foli x Chris -                                           |
|---|--------------------|----------------------|----------------------------------------------------------------------------------------------------|--------------|-----------------------|---------------|----------------|--------------|----------------------------------------------------------|
|   | REFOLLC            | w                    | 3 -                                                                                                    |              |                       |               | 🗯 нома         | E EDUCATION  | Copy 4                                                   |
| = |                    | Users                | following @allrounda                                                                                                    | Pro          | ocessed: <b>4,497</b> | Matched: 26   | Followed: 0    | Ignored: 1   | Options<br>13 urls successfully copied I<br>5 contribute |
|   |                    | Ke 1 sh              | ortcuts: follow(f), (gnare())                                                                                                    | Follow       | ers Following         | Influence     | Last Tweet 🔻   | << Pter      | Next >>                                                  |
|   |                    | 1                    | ©Kirenjunior (Kiren D Kickers)<br>Music composer, Singer, Music Teacher To Be. #COC player,<br>"And my chair was stolen from my room" | 260          | 6 463                 | 0.6           | 2D             | Follow       | 2                                                        |

3 After a while, you will have 10-20 tabs open. You are now ready to copy the first batch of users.

4 To do this, click on the "copyalllinks" umbrella icon and click "copy"

5 This will now save all the URLs (in this case 13).

## **STEP 4**

Now paste all these URLs to a notepad file (1) and save.

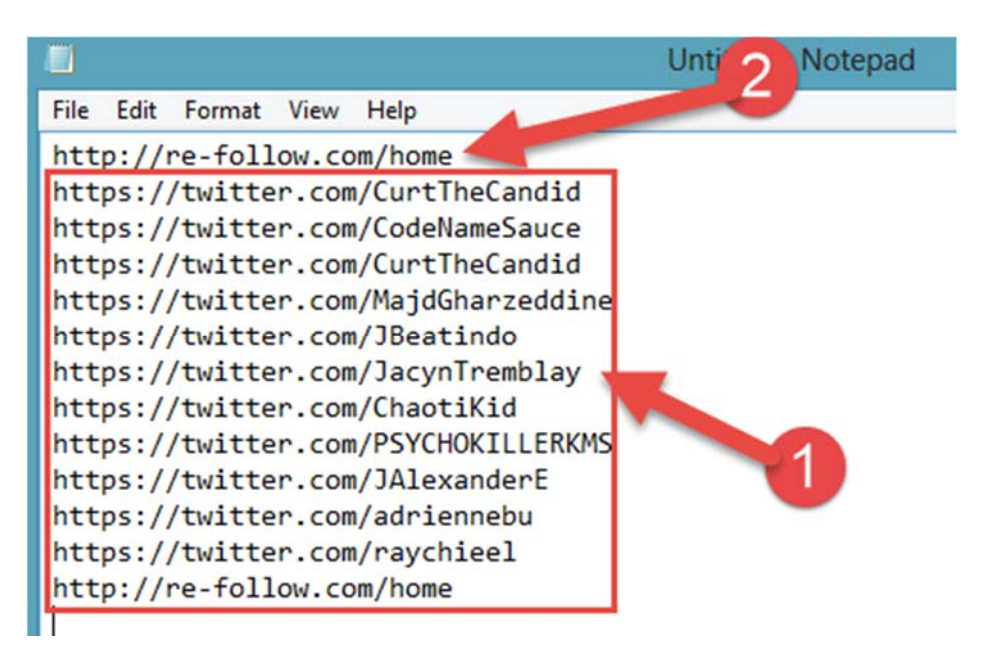

2 re-follow.com/home will be open so you will need to delete that. We only want twitter.com/ links.

#### STEP 5

You should keep on doing this basically:

| / Kefollow - ' | x Solway (C x Solway (C x Solw | Andy De il X | 💅 Edward Fcil | × V Clyde Peri | 🗙 💓 Ext. Tre Am | X Beedie B   | (( × )) | 000 | - 0 | ۲ <u>.</u> |
|----------------|----------------------------------------------------------------------------------------------------|--------------|---------------|----------------|-----------------|--------------|---------|-----|-----|------------|
| + + C          | ) re-follow.com/home                                                                                                    |              |               |                |                 |              | ŝ       |     | 1   | <u>ه</u> = |
|                | Users following @alirounda                                                                                                    | Proce        | ssed: 12K     | Matched: 25    | Followed: 0     | Ignored: 226 | ٥       |     |     |            |
| -              | Kiyboord enortaatt (blowg), grorel)                                                                                                    | Folowers     | Following     | Influence      | Last Tweet 🖤    | < Prev       | Net     |     |     | ×          |
|                | edunta) (Zone3Nitt)<br>rapper producer engineer & jus 1 real ess rigge. #RHS<br>http://t.col/O?6/bowb0'                                                                                                    | 756          | 1,953         | 0.4            | 9Н              | Follow       | 8       |     |     |            |
|                | Ptkingg (1KINGG MUSIC) Ikingg is a producer, hanger, happer, promot, and , computer 'Fuck Datast'                                                                                                    | 857          | 763           | 1.1            | 8M              |              |         |     |     |            |
|                | GeorgyBeats (Georgy Beats)<br>Georgy Beats - Founded in 2010. Viak my soundclick page and<br>"A new beat is neady: Name: By Any Means You can downl"                                                                                                    | 207          | 371           | 0.6            | 11M             |              |         |     |     |            |

Now you need to remove all the tabs (close tabs to right)

| RE  | New tab                       | Ctrl+T | Anc 🗙 💙 Majd 🤇 🗙 💙 Jerry S | Jacyn × | 💕 Chaoti 🗙 💙 😏 PSYCH | × 🗸 🍠 J. Al- |
|-----|-------------------------------|--------|----------------------------|---------|----------------------|--------------|
| ÷ • | Reload                        | Ctrl+R |                            |         |                      |              |
|     | Duplicate                     |        |                            |         |                      |              |
| RE  | Pin tab                       |        |                            |         |                      |              |
| =   | Close tab<br>Close other tabs | Ctrl+W |                            |         | 3                    |              |
|     | Close tabs to the right       | 1      | allrounda                  |         | Processed: 4,497     | Matche       |

1 Close all tabs apart from the "refollow" page - right click on the tab (page) you are currently on and choose "close tabs to the right"

2 This will close all the twitter tabs so we can continue our search.

3 You should continue this process until the processed number is the same (or at least very near to), the "followers" number of the page.

So this page is allrounda which has around 19,600 followers:

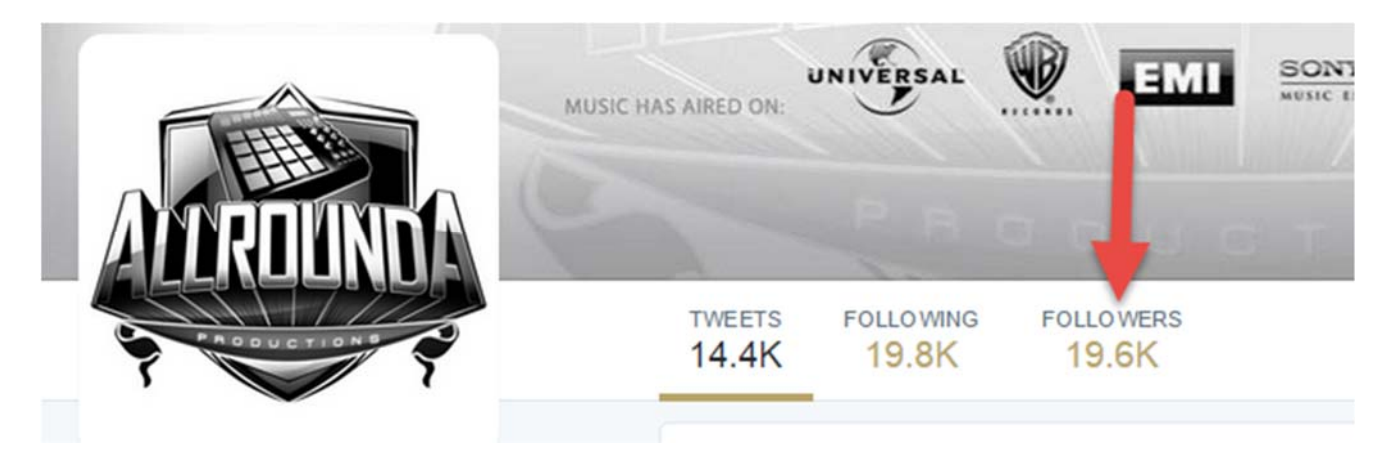

1 So keep on doing it until the "processed" number hits the total as shown here:

| Users following @allrounda                                                               | Proces    | Processed: 19.6K Ma |           | Matched: 1 Followed: 0 |         | ٥       |  |
|------------------------------------------------------------------------------------------|-----------|---------------------|-----------|------------------------|---------|---------|--|
| Keyboard shortcuts: follow(f), ignore(i)                                                 | Followers | Following           | Influence | Last Tweet 🔻           | << prev | Next >> |  |
| ODPESTBEATZ (BrownsvilleProd.) #nowplaying @SoundClick: About That Paper   BVP/HB   FREE | 155       | 365                 | 0.4       |                        | Follow  | X       |  |
|                                                                                          |           |                     |           |                        |         |         |  |

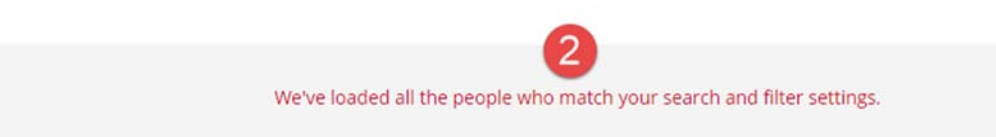

You can see we have "ignored" 315 users (so we should have 315 usernames in our twitter account).

2 you should see this message when the job is done

3 when we close the final user we should then export all the tabs again.

Then we would stop this page, save the text file as "page-keywords.txt" and start the next campaign.